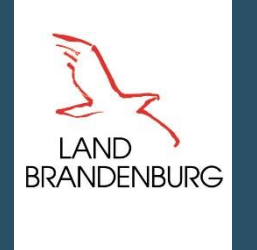

# inet Agrar

# Agrarförderantrag 2025

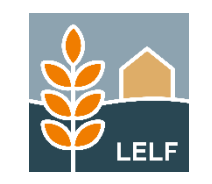

© LELF | Referat F1 | inet Agrar – Agrarförderantrag 2025 | 17. März 2025

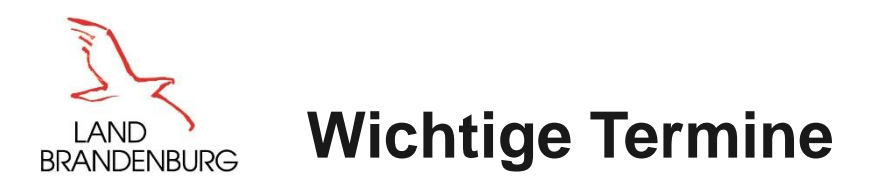

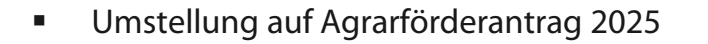

- Programmfreigabe geplant
- Eingang der Anträge
- Antragsänderungen/ Korrekturen
- Referenzstand zum Start der Antragstellung

Abschaltung inet Agrar (Webclient) am 17. März 2025

Donnerstag, den 27. März 2025

bis 15. Mai 2025

bis 30. September 2025

21. März 2025 (geplant)

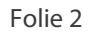

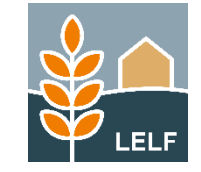

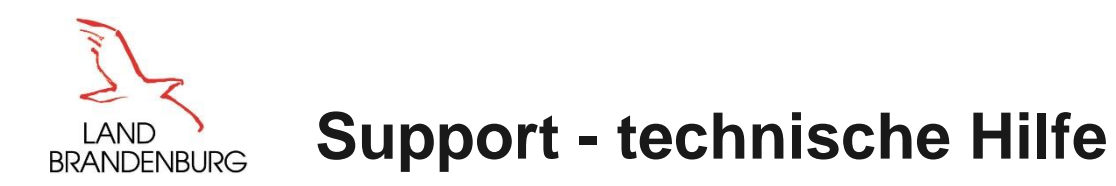

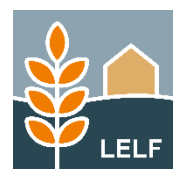

- Die programmtechnische Hilfe ist eingerichtet vom
- Anfragen können ausschließlich per E-Mail erfolgen
- Nutzer finden die E-Mailadresse

1. April 2025 bis 15. Mai 2025

hotline\_bb.profil-inet@data-experts.de

im Infofenster (i) des Antragsprogramms (oben links)

- Die Support Mitarbeiter unterstützen die Anwender in technischen Fragen:
  - Verbindungsprobleme
  - Probleme mit dem Browser
  - Analyse von fehlgeschlagenen Anmeldungen
  - fehlerhafte Abarbeitung des Programms (Programmfehler)
  - die Mitarbeiter des Supports können bei Bedarf und Zustimmung des Antragstellers lesenden Zugriff per TAN auf die Daten des Nutzers erhalten
  - Der Nutzer kann dem Supportmitarbeiter eine Betriebsdatensicherung seines Antrags zur Pr
    üfung 
    übergeben. Diese kann 
    über den Link 
    "Betriebsdaten sichern" im Info-Fenster erstellt werden.

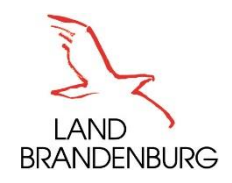

## Anmeldung - Zertifikatsbasiert

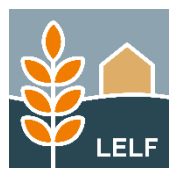

# Willkommen bei Agrarantrag BB

Melden Sie sich an, um Fördermittel online zu verwalten

| Mit authega-Zertifikat                 | 0 |
|----------------------------------------|---|
| authega-Zertifikat erneuern            |   |
| <ul> <li>Mit Agrarantrag BB</li> </ul> | 9 |

#### Antragsteller/Bevollmächtigte

#### Verwaltung

#### Anmeldung:

 Mit ,authega-Zertifikat und zugehörigem Passwort' (Zwei-Faktor-Authentifizierung):
 Einreichen ohne Datenbegleitschein (dem Nutzer wird nach dem erfolgreichen Einreichvorgang eine Quittung ausgegeben)

Mit ,BNR-ZD und PIN (ZID)': nicht mehr möglich Anmeldung erfolgt:

➢ ,Mit Agrarantrag BB'

(nur für Verwaltungs-Mitarbeiter) per Benutzername und Passwort

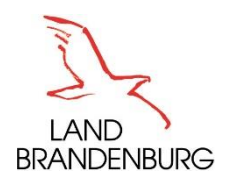

## **Startseite - Verfahrensauswahl**

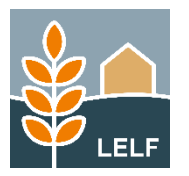

| ()<br>© |                            |                     |                            |                     |                            |                     |  |
|---------|----------------------------|---------------------|----------------------------|---------------------|----------------------------|---------------------|--|
|         |                            |                     |                            |                     |                            |                     |  |
|         |                            |                     |                            |                     |                            |                     |  |
|         | Verfahrensauswahl          |                     |                            |                     |                            |                     |  |
|         |                            |                     |                            |                     |                            |                     |  |
|         | Agrarförderantra<br>g 2025 | ELER-Antrag<br>2025 | Agrarförderantra<br>g 2024 | ELER-Antrag<br>2024 | Agrarförderantra<br>g 2023 | ELER-Antrag<br>2023 |  |
|         |                            |                     |                            |                     |                            |                     |  |

#### Anpassungen

- Einbindung in die Verfahrens-Auswahl:
  - Agrarförderantrag 2025: zum Start der Antragstellung am 27. März 2025
- Reihenfolge der Antragsverfahren:
  - Nach Aktualität sortiert, das jüngste Verfahren zuerst
- Anpassung der auswählbaren Verfahren:
  - Verfahren aus den Jahren vor 2023 sind ab dem 01. Juli 2025 nicht mehr einsehbar (Hintergrund: Verringerung des Datenvolumens zur Stabilisierung der Performance des Programms).

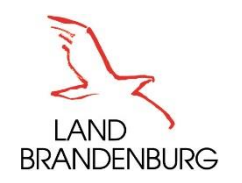

### **Dokumentenbaum - Teil 1**

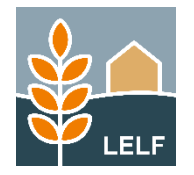

#### Allgemeine Angaben

- Stammdaten
- Betriebsprofil
- Öko-Kontrollbescheinigungen (neu)

#### Flächenangaben

- Tabelle Nutzungsnachweis
- Prüfhinweise Amt Bindungsflächen
- GIS-Ansicht/ Antragsgeometrien
- Anlage zusätzliche Flächenangaben
- Flächen in anderen Bundesländern

#### Sammelantrag

- Anträge Direktzahlungen
- Zusatzangaben aktiver Landwirt
- Anträge Öko-Regelungen
- Anlage Pflugereignis
- Dokumente Nutzhanfanbau

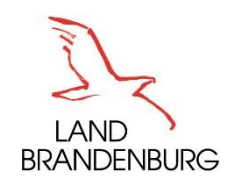

### **Dokumentenbaum - Teil 2**

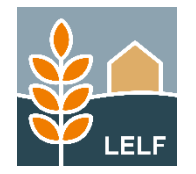

#### Gekoppelte Einkommensstützungen

- Anträge Mütterkühe, Mutterschafe/ziegen
- Anlage Mutterkühe
- Anlage Mutterschafe/-ziegen

#### Einzelanträge

- Antrag 3315 Ausgleichszulage
- Antrag FP40/ FP50
- Zahlungsantrag (KULAP FP 810, 860, 870, 890)
- Zusätzliche Angaben zum FP 860 (PDF-Datei als Hinweis bezüglich beizubringender Unterlagen mit dem Maiantrag)
- Zahlungsantrag (Richtlinien AUKM FP 3110, 3120, 3130, 3140, 3150, 3180, 3190, 3200, 3210, 3230)
- Für Kooperativen: Zahlungsantrag (Richtlinie kooperative Maßnahmen - FP 3220)

#### Einzelanträge (weitere)

- Fördernehmerwechsel (KULAP / Richtlinien AUKM ab 2025)
- Antrag auf vorzeitiges Beenden

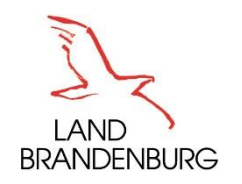

### **Dokumentenbaum - Teil 3**

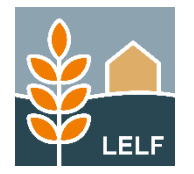

#### Rücknahme von Anträgen

• Rücknahme von Anträgen

#### Weitere Angaben - Tiere

- Tierbestandsnachweis
- Anlage 5a Tierbestandsliste Rinder
- Änderungsübersicht TIERE Anlage 5a (gegenüber VIT-Verden)
- Anlage 5b Tierbestandsliste Pferde, Schafe, Schweine

#### Hinweise

- Hinweise zum Agrarförderantrag
- Hinweise und Erklärungen zu Rechts-, Kontroll- und Strafvorschriften, zum Referenzsystem sowie zur Datenverarbeitung
- Nutzcodeliste
- Broschüre zur Konditionalität
- Broschüre zur sozialen Konditionalität
- GIS-Bearbeitungshinweise
- Hinweise zum Nutzungsnachweis

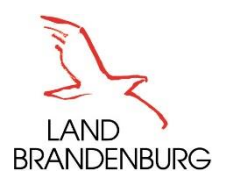

## **Allgemeine Angaben - Stammdaten**

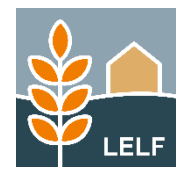

| Ich habe eine ausländische Bankverbindung                                                                                                    |                                         |                        |           |             |
|----------------------------------------------------------------------------------------------------|-----------------------------------------|------------------------|-----------|-------------|
| DE3782080000012345678                                                                                                    | DRE                                     | SDEFF827               |           | DRESDEFF827 |
| IBAN                                                                                                    | BIC                                     | (deutsch)              |           | BIC         |
| Commerzbank Weimar                                                                                                    | Aus                                     | land Kulap 4           |           |             |
| Name der Bank                                                                                                    | Nam                                     | e des/der Kontoinha    | aber/s/in |             |
| Bei der von mir angegebenen Bankverbindung                                                                                                    | handelt es sich um                      | ein Geschäftskonto     | D.        |             |
| 🗌 Nein 🔲 Ja 🕛                                                                                                    |                                         |                        |           |             |
| 1.5 Angaben zur Feststellung des Betriebss                                                                                                    | tzes                                    |                        |           |             |
| 1.5 Angaben zur Feststellung des Betriebss<br>Zuständiges Finanzamt:                                                                                                    | itzes<br>Königs Wusterha                | ausen - 3049           |           |             |
| 1.5 Angaben zur Feststellung des Betriebss<br>Zuständiges Finanzamt:<br>Wirtschaftsidentifikationsnummer:                                                                                                    | itzes<br>Königs Wusterha<br>DE123456789 | ausen - 3049<br>-00001 |           |             |
| 1.5 Angaben zur Feststellung des Betriebss<br>Zuständiges Finanzamt:<br>Wirtschaftsidentifikationsnummer:<br>Steuernummer für Einkommens-<br>/Körperschaftsteuer:                                                                    | itzes<br>Königs Wusterha<br>DE123456789 | ausen - 3049<br>-00001 |           |             |
| <ul> <li>1.5 Angaben zur Feststellung des Betriebss</li> <li>Zuständiges Finanzamt:</li> <li>Wirtschaftsidentifikationsnummer:</li> <li>Steuernummer für Einkommens-/Körperschaftsteuer:</li> <li>Umsatzsteuer-ID-Nummer:</li> </ul> | itzes<br>Königs Wusterha<br>DE123456789 | ausen - 3049<br>-00001 |           |             |

Punkt 1.4 Bankverbindung:

Aufgrund der *Informationspflichten zur Datenübertragung* laut der geänderten Mitteilungsverordnung zum 01. Januar 2025 wurde im Formular die Frage aufgenommen, ob es sich bei der angegebenen Bankverbindung des Nutzers um ein "**Geschäftskonto**" handelt.

Punkt 1.5 Angaben zur Feststellung des Betriebssitzes:

Die "Wirtschaftsidentifikationsnummer"

(des Bundeszentralamts für Steuern) kann im Formular ab sofort *auch* unter Angabe des *"Unterscheidungsmerkmals für die erste wirtschaftliche Tätigkeit"* angegeben werden, wenn diese dem Nutzer bereits mitgeteilt wurde. Dazu ist nach dem bisherigen Format ,DE und 9 Ziffern' das Unterscheidungsmerkmal mit Bindestrich anzufügen. z.B.: DE123456789-**00001** 

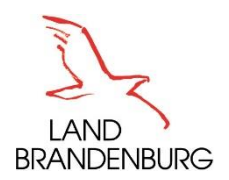

### **Allgemeine Angaben - Betriebsprofil**

| 1 Angaben zum Betrieb im Hinblick auf die Einhaltung von anderweitigen Verpflichtungen und der Konditionalität                                                                                                    |      |        |   |
|----------------------------------------------------------------------------------------------------|------|--------|---|
| 1.1 Allgemeine Angaben                                                                                                    |      |        |   |
| lch bitte um Zusendung des Bescheides / der Bescheide ausschließlich in elektronischer Form.<br>Grundsätzlich werden alle Bescheide in elektronischer Form in Ihrem Antragstellerpostfach zugestellt.<br>Möchten Sie Ihren Bescheid zusätzlich in Papierform erhalten, müssen Sie die Frage mit "nein" beantworten. | 🗹 Ja | Nein   |   |
| Wurden in Ihrem Betrieb Wirtschaftsdünger oder sonstige organische bzw. organisch-mineralische<br>Düngemittel (z. B. Klärschlamm) aus anderen Betrieben aufgenommen oder beabsichtigen Sie diese<br>aufzunehmen?                                                                                                    | 🔲 Ja | Nein   | ( |
| Bauen Sie Gemüse als Hauptfrucht an?                                                                                                    | 🗌 Ja | Nein   | 0 |
| Wird in Ihrem Betrieb Obst, Dauerkulturen und/oder Wein angebaut?                                                                                                    | 🔲 Ja | Nein   | 0 |
| Werden Pflanzenschutzmittel im Betrieb eingesetzt?                                                                                                    | 🔲 Ja | Nein   | 0 |
|                                                                                                    |      |        |   |
| Bewirtschaften Sie Ihren gesamten Betrieb ökologisch und unterliegen mit diesen Flächen dem<br>Kontrollverfahren gemäß Verordnung (EU) Nr. 2018/848 (Öko-Verordnung)?                                                                                                    | 🗌 Ja | 🗹 Nein |   |
| 3ewirtschaften Sie Teile Ihres Betriebes ökologisch und unterliegen mit diesen Flächen dem<br>Kontrollverfahren gemäß Verordnung (EU) Nr. 2018/848 (Öko-Verordnung)?                                                                                                    | 🗹 Ja | Nein   | 6 |
|                                                                                                    |      |        |   |

Betriebsprofil (1)

Zum Nachweis der ,Ökologischen Bewirtschaftung' von Flächen gemäß Verordnung (EU) 2018/848 ist das Formular ,Öko-Kontrollbescheinigung' auszufüllen und ein Nachweis zu erbringen.

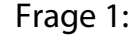

Da die Versendung der Bescheide zukünftig "papierlos" erfolgen soll, wurde die erste Frage im Formular umformuliert und es erfolgt ein Vortragen der Antwort "Ja" zur *elektronischen Versendung des Bescheides*. Wird dies vom Nutzer noch nicht gewünscht, ist das Setzen der Antwort "Nein" für 2025 noch möglich.

#### Fragen 9 und 10:

Für Nutzer, die Ihren Betrieb oder Teile davon ökologisch bewirtschaften, ist das Einreichen der für 2025 relevanten "Öko-Kontrollbescheinigungen" erforderlich. Hierzu ist das neue Formular "Öko-Kontrollbescheinigungen" im Ordner *Allgemeine Angaben* auszufüllen (incl. Upload im pdf-Format als Nachweis)

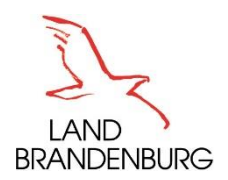

# Formular Öko-Kontrollbescheinigung

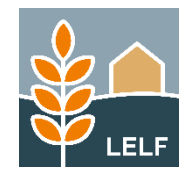

#### 

#### **Neues Formular:**

In diesem Formular können mehrere Zeilen zu Öko-Kontrollbescheinigungen angelegt werden, wenn der Nachweis für das Jahr 2025 durch mehrere Bescheinigungen erfolgt (um den Jahreszeitraum vollständig abzudecken).

In jeder hinzugefügten Zeile ist zusätzlich zur Angabe des Gültigkeits-Zeitraumes auch das Hochladen einer Nachweisdatei im pdf-Format *zwingend* erforderlich.

Ist jede Zeile vollständig gefüllt, wird auch die fatale Meldung im Formular Betriebsprofil (zu Frage 9 oder 10) wieder entfernt.

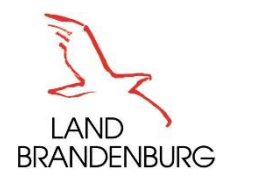

### **Nutzungsnachweis - Layout**

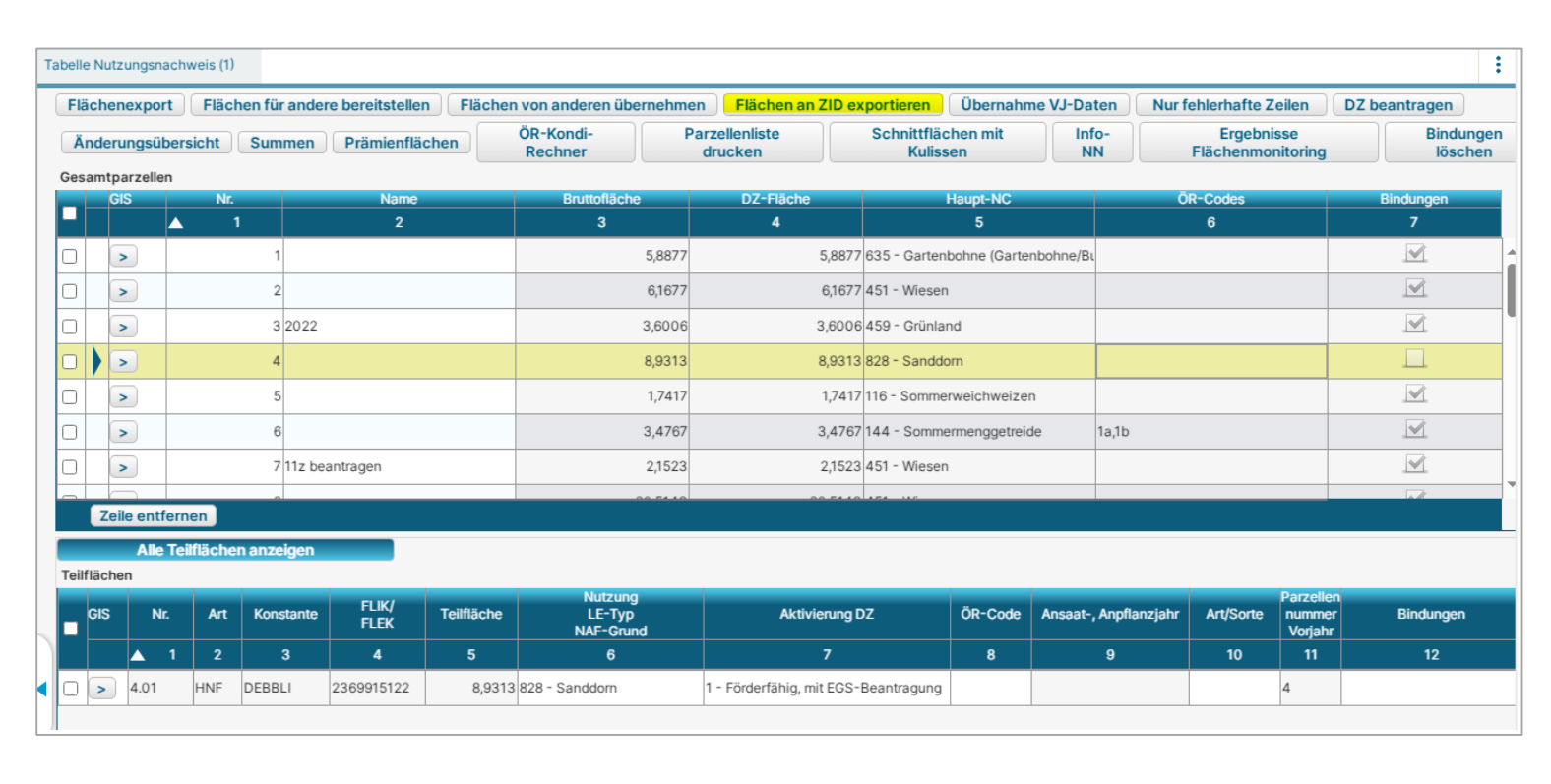

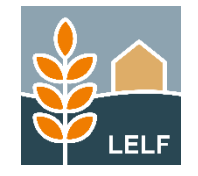

Der Button "*Flächen an ZID exportieren*" wurde aus dem Formular "Flächen in anderen Bundesländern" in den Nutzungsnachweis verschoben, da die Aktion aus diesem Formular erfolgt.

Aufgrund gesetzlicher Vorgaben entfällt ab 2025 die Verpflichtung zur Bereitstellung mindestens 4% des von Ackerlandes als nichtproduktive Fläche (GLÖZ 8). Die Verpflichtung zum Schutz von Landschaftselementen inclusive Beseitigungsverbot dem ist weiterhin einzuhalten

# Die Spalten zu "*GLÖZ 8*" wurden aus beiden Tabellen entfernt.

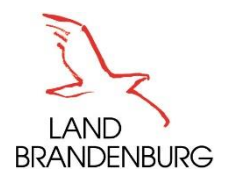

### Nutzungsnachweis - Button ,Bindungen löschen'

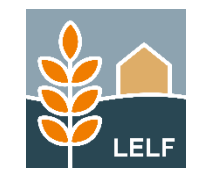

| äc  | nenexport   | Flächen für a | ndere bereitstellen | Flächen von anderen übernehm | en 📄 🛛 Flächen an ZIE  | Dexportieren Übern             | nahme VJ-Daten | Nur fehlerhafte Zeilen          | DZ beantragen        |
|-----|-------------|---------------|---------------------|------------------------------|------------------------|--------------------------------|----------------|---------------------------------|----------------------|
| İnc | lerungsübe  | rsicht Summ   | Prämienflächen      | ÖR-Kondi-<br>Rechner         | zellenliste<br>drucken | Schnittflächen mit<br>Kulissen | Info-<br>NN    | Ergebnisse<br>Flächenmonitoring | Bindunger<br>Jöschen |
| sar | ntparzellen |               | Massa               |                              |                        |                                |                | än oli tui                      |                      |
|     | GIS         | Nr. 1         | Name2               | Bruttonache                  | DZ-Flache<br>4         | Haupt-NC<br>5                  |                | 6                               | Bindungen<br>7       |
|     |             | 1             |                     | 1,1563                       | 0,000                  | 00 451 - Wiesen                |                |                                 |                      |
| t   | >           | 2             |                     | 2,1226                       | 0,000                  | 00 452 - Mähweiden             |                |                                 |                      |
|     | >           | 3             |                     | 3,0272                       | 0,000                  | 00 115 - Winterweichweize      | n              |                                 |                      |
|     | >           | 4             |                     | 1,4781                       | 0,000                  | 00 451 - Wiesen                |                |                                 | $\checkmark$         |
|     | >           | 5             |                     | 39,9273                      | 0,000                  | 00 143 - Sommerhafer           |                |                                 | <u>v</u>             |
|     | >           | 6             |                     | 0,9124                       | 0,000                  | 00 480 - Streuobstfläche m     | nit Grünlandı  |                                 | ×                    |
|     | >           | 7             |                     | 0,0068                       | 0,000                  | 00 451 - Wiesen                |                |                                 |                      |
|     |             | 0             |                     | 2 6 2 2 1                    | 0.000                  | 0 452 - Mähweiden              |                |                                 |                      |

Es wurde eine neue Funktion integriert, mit welcher im Nutzungsnachweis befindliche AUKM-Bindungen vom Nutzer entfernt werden können (z.B. zur Rücknahme eines AUKM-Antrags oder dem Vorzeitigem Beenden einer AUKM-Verpflichtung).

Nach Klick auf den Button ,**Bindungen löschen**' öffnet sich ein Formular mit einer Auflistung von *Förderprogrammen*, zu denen Bindungen im Nutzungsnachweis ermittelt werden konnten.

Nach Auswahl des/der zu löschenden FP werden nach Klick auf ,FP löschen' und nochmaliger Bestätigung durch den Nutzer *alle Bindungen* zu den ausgewählten FP entfernt.

Achtung: Diese Aktion ist nicht umkehrbar! Nur Bindungen, welche im Formular ,NN (Vorjahr)' vorhanden sind, können durch *erneute Übernahme aus dem Vorjahr* noch einmal im Nutzungsnachweis eingefügt werden.

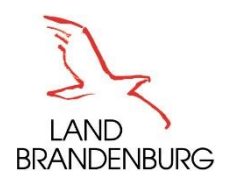

# Anträge Öko-Regelungen

|                 | Aktualisierung ÖR-Rechner                                                                                                    |                                                                                        |  |  |  |  |
|-----------------|----------------------------------------------------------------------------------------------------|----------------------------------------------------------------------------------------|--|--|--|--|
| Antra           | Antrag auf Zahlungen für Öko-Regelungen                                                                                                    |                                                                                        |  |  |  |  |
| lch be<br>Öko-R | eantrage gem. GAP-Direktzahlungen-Gesetz § 18 eine Unterstützung für die freiwillig übernommenen Verp<br>Regeln:                                                                                                    | oflichtungen zur Einhaltung folgender                                                  |  |  |  |  |
|                 |                                                                                                    | beantragte Fläche in ha:                                                               |  |  |  |  |
|                 | ÖR1a – nichtproduktive Flächen auf Ackerland.<br>Mir ist bekannt, dass die Düngemittel und Pflanzenschutzmittel nicht angewandt werden dürfen.                                                                                                    |                                                                                        |  |  |  |  |
|                 | ÖR1b – Blühstreifen/-flächen auf Ackerland.<br>Mir ist bekannt, dass die Öko-Regelung ÖR1b nur zusätzlich zu ÖR1a beantragt werden darf.                                                                                                    |                                                                                        |  |  |  |  |
|                 | ÖR1c – Blühstreifen/-flächen in Dauerkulturen.<br>Mir ist bekannt, dass die Düngemittel und Pflanzenschutzmittel nicht angewandt werden dürfen.                                                                                                    |                                                                                        |  |  |  |  |
|                 | ÖR1d – Altgrasstreifen/-Flächen in Dauergrünland.<br>Mir ist bekannt, dass die Düngemittel nach Düngeverordnung (DüV) i.d.R nicht angewandt werden dürf                                                                                                    | en.                                                                                    |  |  |  |  |
|                 | ÖR2 – Anbau vielfältiger Kulturen,<br>mit mindestens fünf Hauptfruchtarten im Ackerbau einschließlich des Anbaus von Legumiosen mit eine<br>Mindestanteil von 10 Prozent.                                                                                                    | em                                                                                     |  |  |  |  |
|                 | ÖR3 – Agroforst<br>Beibehaltung einer agroforstlichen Bewirtschaftungsweise auf Ackerland und Dauergrünland.                                                                                                    |                                                                                        |  |  |  |  |
|                 | ÖR4 – Dauergrünland-Extensivierung<br>Extensivierung des gesamten Dauergrünlandes des Betriebes unter Einhaltung von mindestens 0,3 un<br>vom 1. Januar bis 31. Dezember des Antragsjahres durchschnittlich Rauhfutterfressende Großvieheinh<br>Hektar Dauergrünland. Die RGV sind in der "Anlage Tierhaltung" bzw. "Tierbestandsnachweis" einzutra<br>Mir ist bekannt, dass die Pflanzenschutzmittel nicht ohne Genehmigung angewandt werden dürfen.<br>Mir ist bekannt, dass die Vorgaben das gesamte Kalenderjahr einzuhalten sind. In dem Kalenderjahr, in<br>Grünlandumbruch durchgeführt wird, ist keine Auszahlung der Fördergelder für die Ökoregelung 4 mö | d höchstens 1,4<br>eiten (RGV) je<br>gen.<br>dem ein<br>glich.                         |  |  |  |  |
|                 | ÖR5 – Kennarten in Dauergrünland,<br>Ich erkläre, dass mindestens vier der zulässigen Pflanzenarten oder Artengruppen aus der vom Belege<br>Fläche geregelten Liste der Kennarten oder Kennartengruppen des artenreichen Grünlands auf di<br>vorkommen                                                                                                    | enheitsland der<br>er ausgewiesene Wert entspricht den von Ihnen für                   |  |  |  |  |
|                 | ÖR6 – Verzicht auf chemisch-synthetische Pflanzenschutzmittel.<br>Mir ist bekannt, dass auf den von mir beantragten Flächen die Anwendung der chemisch-synthetig<br>Pflanzenschutzmittel nach rechtlichen Vorgaben nicht bereits verboten ist.                                                                                                    | R 7 gekennzeichneten Flächen und kann von den<br>örderfähigen Flächengrößen abweichen. |  |  |  |  |
|                 | ÖR7 – Natura 2000<br>Anwendung von durch die Schutzziele bestimmten Landbewirtschaftungsmethoden auf landwirtschaft<br>Natura 2000-Gebleten.<br>Mir ist bekannt, dass die Öko-Regelung ÖR7 nur zusätzlich zu der Einkommensgrundstützung beantrac                                                                                                    | lichen Flächen in 32,4026                                                              |  |  |  |  |

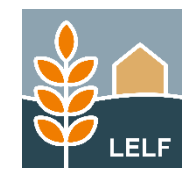

Im Formular wurde im oberen Bereich ein neuer Button "*Aktualisierung ÖR-Rechner*" eingefügt, um den Nutzern die Aktualisierung der Flächenwerte während der laufenden Bearbeitung zu ermöglichen.

Zum Antrag **ÖR 7**- Natura 2000 wird nun per Tooltipp zur ,beantragten Fläche in ha' darüber informiert, dass die hier dargestellte Flächengröße den im Nutzungsnachweis gekennzeichneten Flächen entspricht. Es erfolgt keine Prüfung auf die tatsächliche Kulissenbetroffenheit der für ÖR gekennzeichneten Flächen im Programm. Ob die für ÖR 7 gekennzeichneten Flächen vollständig in der Kulisse "Natura 2000-Gebiete (Öko-Regelung 7, FP 3210-Bindungen 3215, 3215A, 3215B)" liegen, ist im Nutzungsnachweis durch Klick auf den Button ,Schnittflächen mit Kulissen' vom Nutzer selbst zu prüfen.

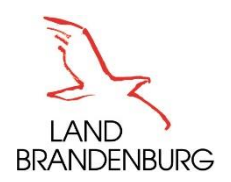

## Anlage Mutterkühe, Anlage Mutterschafe/-ziegen

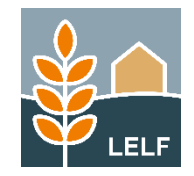

| (     | a 4                        | ş                           | Nutzun                          | gsnachweis                |                         | Betri            | ebsauswahl:             |
|-------|----------------------------|-----------------------------|---------------------------------|---------------------------|-------------------------|------------------|-------------------------|
| Spe   | ichem Drucke               | n Einreichen                | Historie @ GIS                  |                           |                         |                  |                         |
| nlage | Mutterkühe (ZMK) (1)       |                             |                                 |                           |                         |                  |                         |
|       |                            |                             |                                 |                           |                         |                  |                         |
| Sie b | etrachten die einge        | reichte Version 1. Zum A    | nlegen einer neuen, bearb       | eitbaren Version klick    | ten Sie hier            |                  |                         |
|       |                            |                             |                                 |                           |                         |                  |                         |
| Anl   | age Mutterkühe             |                             |                                 |                           |                         |                  |                         |
| Die   | Tabelle ist mit den Mutte  | erkühen, die ausweislich de | r Angaben bei der HIT mindeste  | ns einmal gekalbt haber   | und bei dem Betrieb b   | zw. seiner betri | eblichen Haltungsstä    |
| regis | striert sind, vorbelegt. D | e weiblichen Tiere, deren K | albung nicht an die HIT gemelde | et wurde, z. B. nach eine | r Totgeburt, oder die z | .B. im Falle der | Gemeinschaftswiese      |
| gen   | ommen wurden) dürfen       | nicht beantragt werden.     | a, werden nicht vorbeiegt und a |                           | Die volbelegien here    |                  | iter (watterkune, die i |
| H     | T-Register aktualisie      | ren Tiere beantrage         | en Ohrmarkenliste hoo           | chladen 🛛 🧧 Export C      | hrmarken                |                  |                         |
|       |                            |                             |                                 | 10 <mark>.</mark> C 1     |                         |                  |                         |
|       | Identifikationsnummer      | Kalbungs-                   | HIT-Registrlemummen             | 1 Beantragungsart         | Änderungs-              | Abgangs-         | Nachweise               |
|       | (Ohrmarke)                 | nachweis                    | im Haltungszeitraum             | Controgengeert            | grund                   | datum            | hochladen               |
|       | 1                          | 2                           | 3                               | 4                         | 5                       | 6                | 7                       |
|       | DE1206805226               | HIT Geburtsmeldung          | 120680520015                    | beantragt                 |                         |                  | Datei hochladen         |
|       | DE1206805250               | HIT Geburtsmeldung          | 120680520015                    | beantragt                 |                         |                  | Datei hochladen         |

## Funktion neu im *Agrarförderantrag* 2024: *Export Ohrmarken*

Für die vorbereitende Bearbeitung von Tierlisten für 2025 der Nutzer (außerhalb des Programms) wurde in beide Anlagen des zurückliegenden *Agrarförderantrags 2024* der Button *,Export Ohrmarken*<sup>4</sup> eingefügt.

Mit diesem ist das Herunterladen der Ohrmarkenliste zu den Tieren- auch aus der eingereichten Version- möglich.

Die erstellte Datei ,Ohrmarken\_ZMK.csv' bzw. ,Ohrmarken\_ZSZ.csv' enthält jeweils *eine Spalte* mit den exportierten Ohrmarken. Beim Export aus der *Anlage Mutterschafe/-ziegen* erfolgt zusätzlich die Beachtung der 2. Spalte. Wurde hier eine *ID nach Ersatz* hinterlegt, wird diese zum Tier in den Export übernommen.

Die Exportdatei enthält eine Überschriftenzeile und entspricht dadurch dem erwarteten Format für die Nutzung für den Import von Tieren (Upload im Agrarförderantrag 2025).

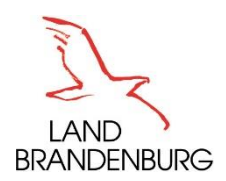

## Anlage Mutterkühe, Anlage Mutterschafe/-ziegen

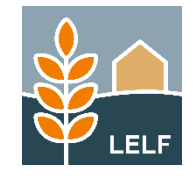

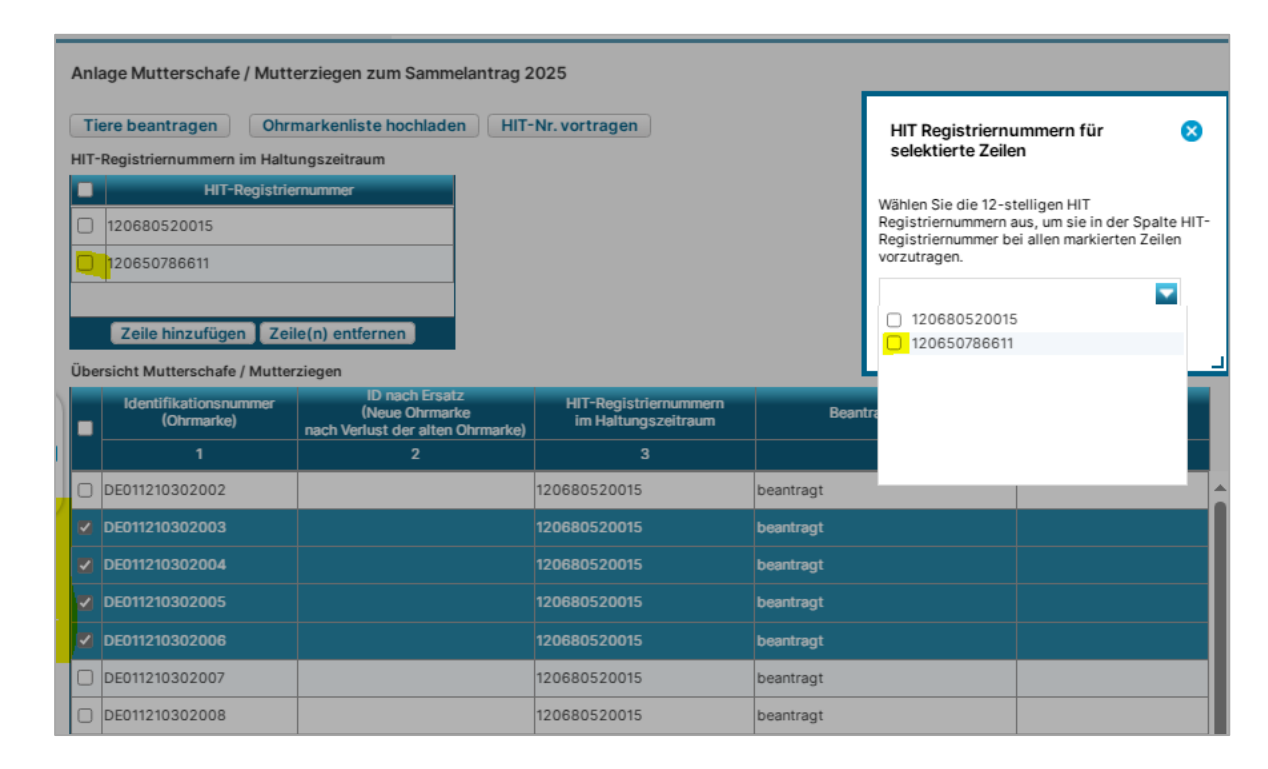

#### Funktionalität neu

Für die Darstellung des Standortwechsels von Tieren während des Haltungszeitraums wurde in beiden Anlagen die Möglichkeit geschaffen, eine zweite Hit-Registriernummer (und ggf. weitere) zu einem Tier hinzuzufügen.

Dazu klickt der Nutzer in der oberen Tabelle zunächst auf *"Zeile hinzufügen*" und erfasst die Hit-Registriernummer der zweiten/weiteren Betriebsstätte.

Nach Markierung der jeweiligen Zeile zum Tier und Klick auf den Button ,*Hit-Nr. vortragen*' wird die zuvor erfasste Hit-Registriernummer zur Auswahl mit angeboten und in Spalte 3 der markierten Zeile hinzugefügt. Anschließend wird eine Meldung ausgegeben, in wie viele Zeilen der Eintrag erfolgt ist.

Für *manuell hinzugefügte Zeilen* (z.B. durch Import per csv-Datei) kann das Hinzufügen einer zusätzlichen Hit-Registriernummer aus der oberen Tabelle auch direkt je Zeile (Klick in die Spalte 3) folgen.

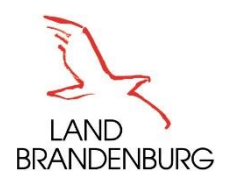

## Anlage Mutterkühe, Anlage Mutterschafe/-ziegen

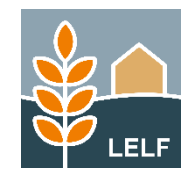

| Änderungsübersicht zu Tieren in d   | er Anlage Mutterk | ühe                            |                     |         |               |
|-------------------------------------|-------------------|--------------------------------|---------------------|---------|---------------|
| Daten aktualisieren                 |                   |                                |                     |         |               |
| Gleiche Zeilen                      | Geänderte         | e Zeilen 🗌 H                   | linzugefügte Zeilen | Entfa   | allene Zeilen |
| Tiere Original Version:             |                   |                                |                     |         |               |
|                                     |                   |                                |                     |         |               |
| Version #nr_version_orig            | Ver               | rsion #nr_version_aend         |                     | Hinweis | Änderung      |
| Identifikationsnummer<br>(Ohrnarke) | ntragungsart (Of  | ntifikationsnummer<br>nrnarke) | Beantragungsart     |         | Anderding     |
|                                     | ĺ                 |                                |                     |         |               |
|                                     |                   |                                |                     |         |               |

Änderungsübersichten: Formulare neu (derzeit noch in Umsetzung)

Nach dem Einreichen der Version 1 der Tier-Anlagen kann in der neu erstellten Version 2 über Klick auf den *Button "Änderungsübersicht"* das zugehörige Formular zur Anlage ZMK bzw. ZSZ geöffnet werden.

Der Vergleich zwischen der eingereichten Version und der Folge-Version erfolgt *je Tier anhand der Ohrmarkennummer.* 

Geprüft wird auf Änderungen:

- Hit-Registrier-Nr.
- Beantragungsart
- Änderungsgrund

Das erstellte pdf-Formular kann vom Nutzer gespeichert und ausgedruckt werden.

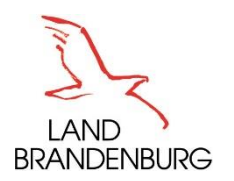

## Formular Zusatzangaben FP860 (PDF)

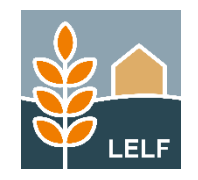

| Zusätzliche Angabe                    | en des Antragsteller      | s zum Zahlu      | ingsantrag 202   | 5 im FP 860 | "Erhaltung pflanzengenetischer Res                | sourcen" gemäß |  |
|---------------------------------------|---------------------------|------------------|------------------|-------------|---------------------------------------------------|----------------|--|
| Richtlinie KULAP 2023                 |                           |                  |                  |             |                                                   |                |  |
|                                       |                           |                  |                  |             |                                                   |                |  |
|                                       |                           |                  |                  |             |                                                   |                |  |
|                                       |                           |                  |                  |             |                                                   |                |  |
| Antenneteller (Name korisku           | nacuoico Uniometropoleone | iehnung Anechrif |                  |             | BNR-ZD                                            |                |  |
| Anuaysteller (Name bezienu            | ngsweise unternehmensbeze | ichnung, Anschni | 9                |             |                                                   |                |  |
|                                       |                           |                  |                  |             |                                                   |                |  |
| <ol> <li>Angaben zu Schläg</li> </ol> | en und angebauten Sorte   | en bzw. Arten    |                  |             |                                                   |                |  |
| FLIK                                  | Nummer Antragsparzelle    | Antragsfläche    | Bindungen        | Nutzcode    | Sorte, Art                                        |                |  |
|                                       | (Schlag)                  | (Hektar)         | (861, 861a, 862) |             | (Bitte alle Sorten im jeweiligen Schlag angeben.) |                |  |
|                                       |                           |                  |                  |             |                                                   |                |  |
|                                       |                           |                  |                  |             |                                                   |                |  |
|                                       |                           |                  |                  |             |                                                   |                |  |
|                                       |                           |                  |                  |             |                                                   |                |  |
|                                       |                           |                  |                  |             |                                                   |                |  |

2. Gesamtfläche pro Sorte bzw. Art (nur für Bindung 861 anzugeben)

| lfd. Nummer | Sorte, Art | beantragte Gesamtfläche (Hektar) pro Sorte, Art | Herkunftsnachweis (zum Beispiel eigener Nachbau 2024) |
|-------------|------------|-------------------------------------------------|-------------------------------------------------------|
|             |            |                                                 |                                                       |
|             |            |                                                 |                                                       |

Das Formular ist von Nutzern, die den Auszahlungsantrag .FP zum 860-Erhaltung pflanzengenetischer Ressourcen' für 2025 stellen. auszufüllen und mit den erforderlichen Anlagen per E-Mail oder per Post die an Bewilligungsbehörde zu übergeben.

Beachten Sie auch die "Weiteren Hinweise" auf Seite 2 des Formulars.

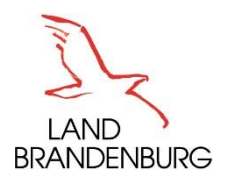

### Tierbestandsnachweis

|   | Tierbestandsnachweis                            |      |                                           |                                                                                                    |                                                                                                    |                                                                                                    |
|---|-------------------------------------------------|------|-------------------------------------------|----------------------------------------------------------------------------------------------------|----------------------------------------------------------------------------------------------------|----------------------------------------------------------------------------------------------------|
|   | Tierart                                         | Code | Umrechnungs-<br>schlüssel<br>in GVE / RGV | Durchschnitts-<br>tierbestand<br>(in Stück)<br>(inklusive<br>Pensionstiere)<br>im Zeitraum<br>01. Januar bis<br>31. Dezember 2025 | Durchschnitts-<br>tierbestand<br>[in GVE/RGV]<br>(inklusive<br>Pensionstiere)<br>im Zeitraum<br>01. Januar bis<br>31. Dezember 2025 | Durchschnitts-<br>tierbestand<br>(in Stück)<br>(inklusive<br>Pensionstiere)<br>im Zeitraum<br>01. Januar bis<br>31. Dezember 2025 |
|   |                                                 |      |                                           | für Beantragung ÖR4                                                                                                    | für Beantragung ÖR4                                                                                                    |                                                                                                    |
|   | 1                                               | 2    | 3                                         | 4                                                                                                    | 5                                                                                                    | 6                                                                                                    |
|   | Kälber und Jungvieh unter 6 Monaten             | 01   | 0,4000                                    | 0                                                                                                    |                                                                                                    |                                                                                                    |
|   | Rinder von 6 Monaten bis 2 Jahre                | 05   | 0,6000                                    |                                                                                                    |                                                                                                    |                                                                                                    |
|   | Rinder über 2 Jahre                             | 06   | 1,0000                                    |                                                                                                    |                                                                                                    |                                                                                                    |
|   | Milchkühe                                       | 16   | 1,0000                                    |                                                                                                    |                                                                                                    |                                                                                                    |
|   | Mutter- und Ammenkühe                           | 17   | 1,0000                                    |                                                                                                    |                                                                                                    |                                                                                                    |
|   | Mutterschafe                                    | 22   | 0,1500                                    |                                                                                                    |                                                                                                    |                                                                                                    |
|   | Schafe von mehr als 1 Jahr (außer Mutterschafe) | 23   | 0,1500                                    |                                                                                                    |                                                                                                    |                                                                                                    |
| L | Mutterziegen                                    | 30   | 0,1500                                    |                                                                                                    |                                                                                                    |                                                                                                    |
|   | Ziegen von mehr als 1 Jahr (außer Mutterziegen) | 31   | 0,1500                                    |                                                                                                    |                                                                                                    |                                                                                                    |
| • | Equiden (Pferde, Ponys, Esel) unter 6 Monaten   | 40   | 0,5000                                    |                                                                                                    |                                                                                                    |                                                                                                    |
|   | Equiden (Pferde, Ponys, Esel) über 6 Monaten    | 41   | 1,0000                                    |                                                                                                    |                                                                                                    |                                                                                                    |
| 1 | Ferkel                                          | 53   | 0,0200                                    |                                                                                                    |                                                                                                    |                                                                                                    |
|   |                                                 |      |                                           |                                                                                                    |                                                                                                    |                                                                                                    |
|   | Mastkaninchen (1,05 kg)                         | 90   | 0,0021                                    |                                                                                                    |                                                                                                    |                                                                                                    |
|   | Damwild                                         | 902  | 0,1500                                    |                                                                                                    |                                                                                                    |                                                                                                    |
|   | Rotwild                                         | 906  | 0.3000                                    |                                                                                                    |                                                                                                    |                                                                                                    |

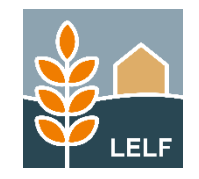

#### NEU:

Ab 2025 werden die Tierarten **Damwild** und **Rotwild** bei der Berechnung der raufutterfressenden Großvieheinheiten je Hektar förderfähiges Dauergrünland zur **Öko-Regelung 4** [Extensivierung des gesamten Dauergrünlandes eines Betriebes] als Bezugstiere berücksichtigt.

Einbeziehung dieser Tierarten zu ÖR 4 im Service-Formular "Ökoregelungen-Konditionalitäten-Rechner"

Zusätzlich wird bei diesen Tierarten nicht mehr nach Alter der Tiere unterschieden (unter 18 Monate, über 18 Monate). Sie werden *je Tierart zusammengefasst* und mit einem neuen (höheren) GVE-Schlüssel in die Berechnungen einbezogen.

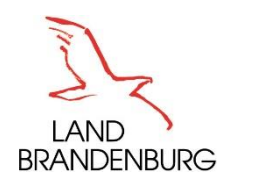

### GIS - Kulisse zum FP 40

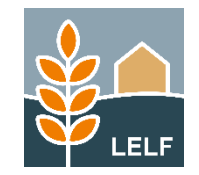

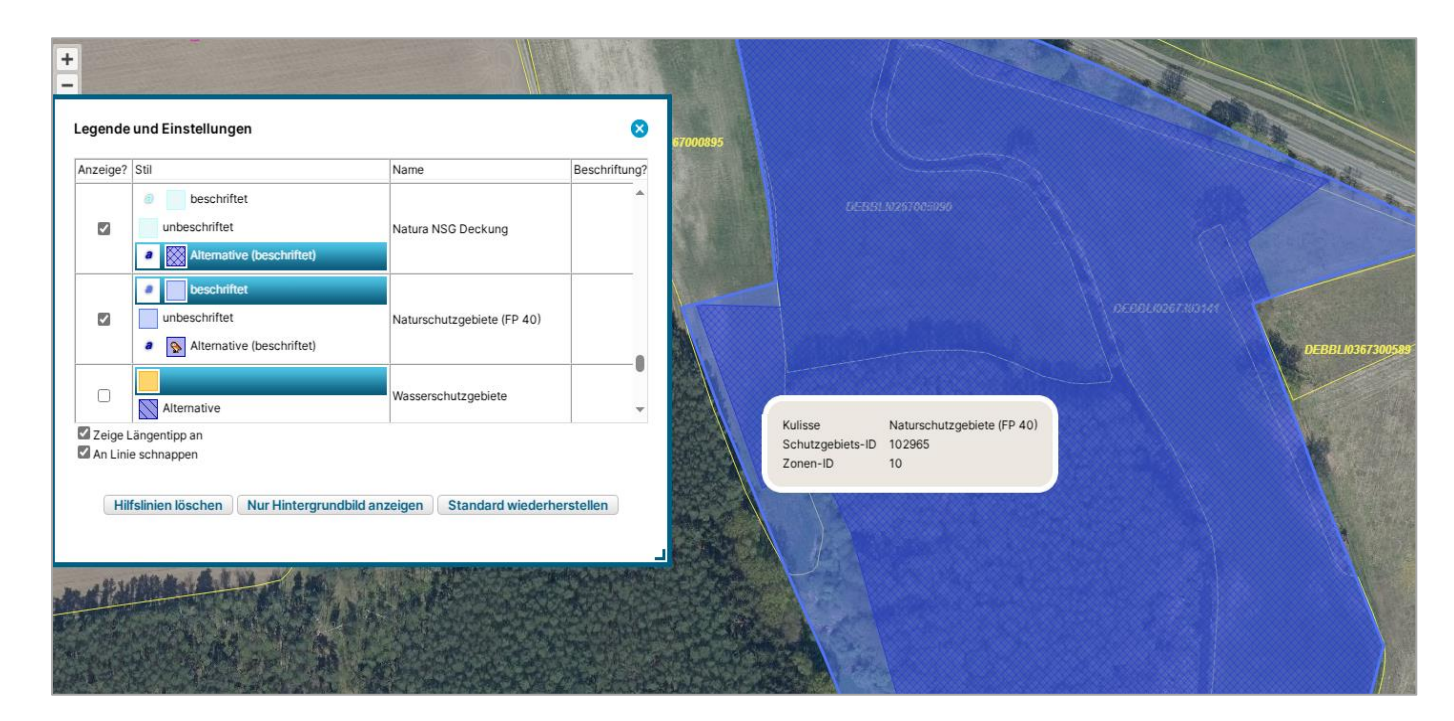

Zur Unterstützung der Antragsteller im FP 40 [Erschwernisausgleich PSM-Verzicht in Naturschutzgebieten (NSG) und im Nationalpark "Unteres Odertal"] wurde die Kulisse "*Naturschutzgebiete (FP 40)*" im Programm integriert.

Abgrenzung: Die bisher integrierte Kulisse "Natura NSG Deckung" (hier in der dunkleren Alternativ-Farbe angezeigt) stellt hingegen den *Deckungsbereich* der Kulissen "Naturschutzgebiete" und "Natura 2000" dar. In dieser Förderkulisse ist die Beantragung des FP 50 [Natura 2000] möglich.

Zusätzlich kann nun über den Button "Schnittflächen mit Kulissen" im Nutzungsnachweis die Betroffenheit der einzelnen Antragsflächen an der Förder-Kulisse zum FP 40 ermittelt werden.

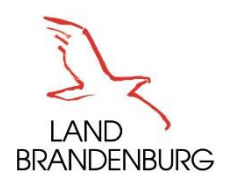

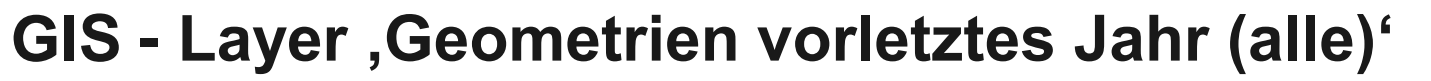

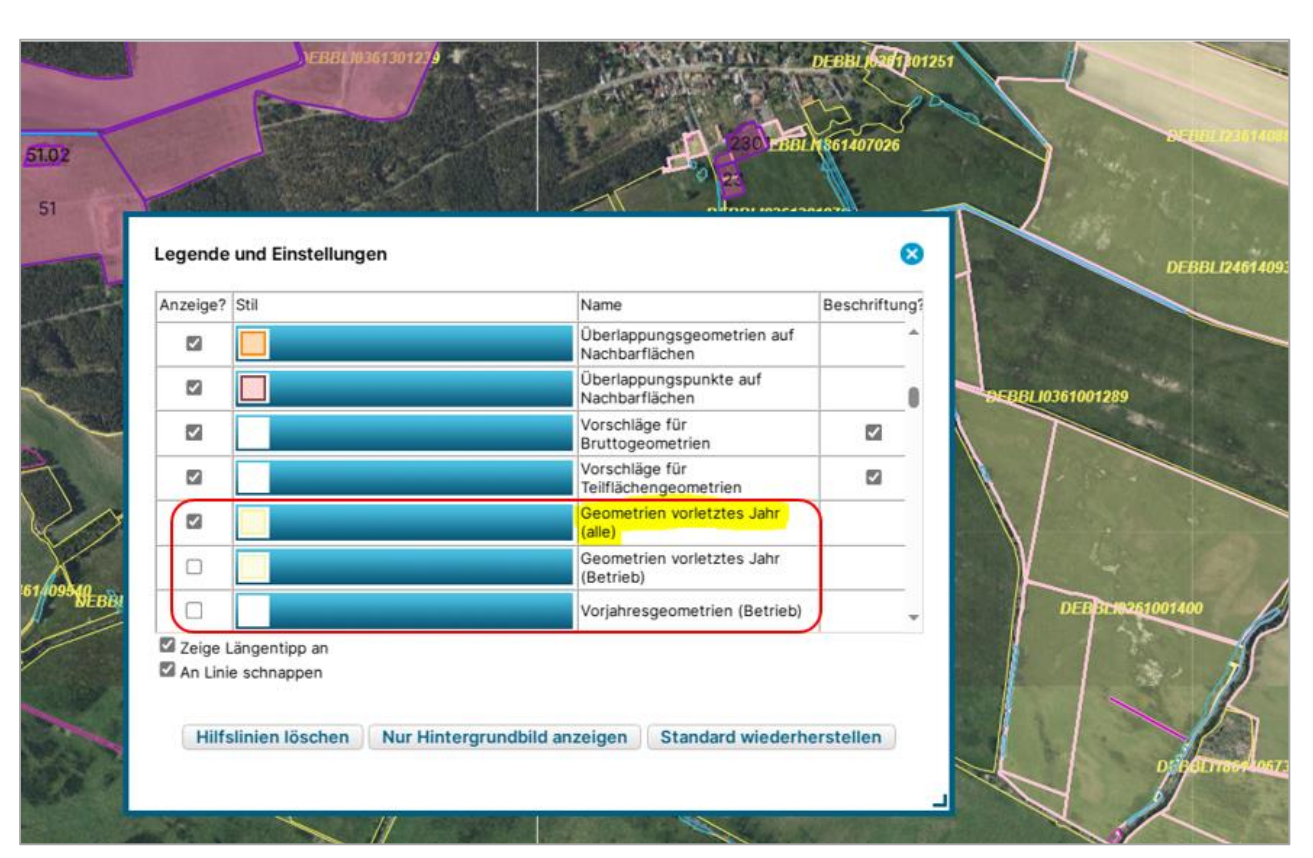

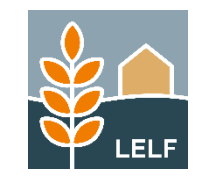

Für die ab 2024 geltenden Verpflichtungen zur *Einhaltung der* **Vorschriften zu GLÖZ 7** sind nun die im Agrarförderantrag 2023 und 2024 beantragten **Nutzungscodes** der *Flächen* zu den Jahren

- 2023 (vorletztes Jahr)
- > 2024 (Vorjahr)

*am Maptipp jeder Geometrie* im GIS einsehbar.

Zusätzlich wurde der neue Layer "Geometrien vorletztes Jahr (alle)" im Programm integriert. Dieser enthält die beantragten Geometrien aller Nutzer aus dem vorletzten Jahr. Auch an diesen Geometrien wird der beantragte Nutzungscode am Maptipp dargestellt.

Somit stehen dem Nutzer für 2025 zwei Vorjahre zur Nachverfolgung der *Flächennutzung in der Vergangenheit* zur Verfügung.

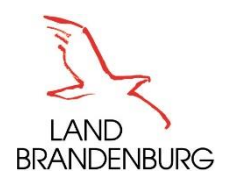

### **GIS - Satellitenbilder - Sentinel**

Agrarförderantrag 2024:

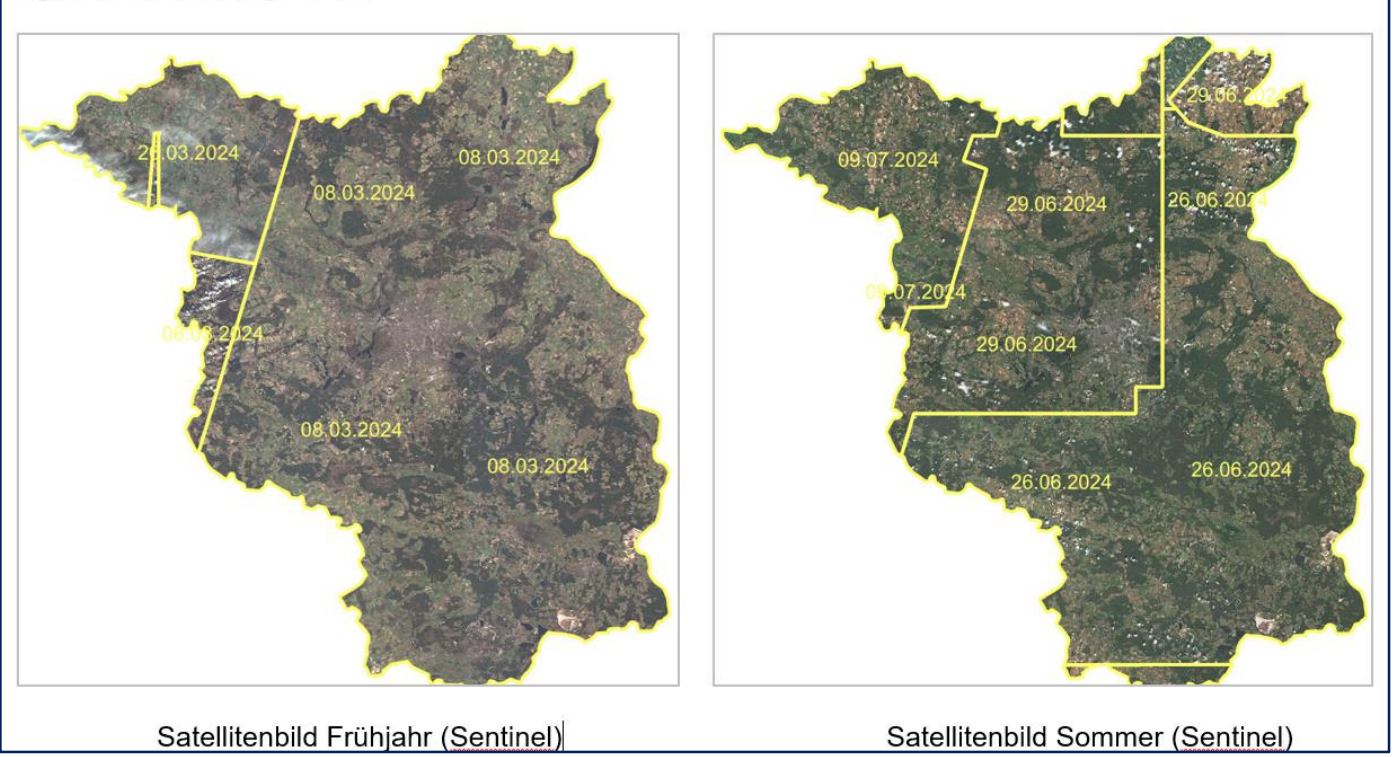

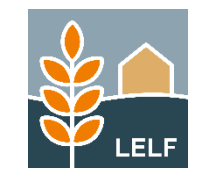

Für das **Antragsjahr 2025** erfolgt die Bereitstellung von aktualisierten Daten zu den beiden Layer' n *nach Beginn des Antragsverfahrens*. Bis zur Datenlieferung erfolgt *keine Anzeige* im GIS-Bereich.

Einbindung der Daten für 2025:

"Satellitenbild Frühjahr (Sentinel)"

→geplant zu Ende April 2025

"Satellitenbild Sommer (Sentinel)" →geplant zu Ende Juli 2025

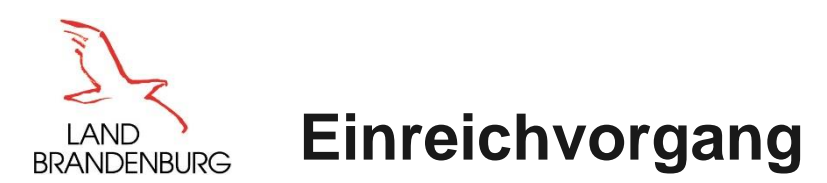

|          | Dokumente absenden                                                                                                    |                                                                                                    |
|----------|----------------------------------------------------------------------------------------------------|----------------------------------------------------------------------------------------------------|
| Weiter 🕨 | Dokumente einreichen                                                                                                    |                                                                                                    |
|          | Die ausgewählten Dokumente können nun eingereicht werden.                                                                                                    |                                                                                                    |
|          | Dokumente absenden                                                                                                    |                                                                                                    |
|          |                                                                                                    |                                                                                                    |
|          | Das Einreichen war nicht erfolgreich: Es traten Fehler beim E                                                                                                | Export der Daten auf.                                                                                                    |
|          | Dokument                                                                                                    | Posteingang                                                                                                    |
|          | Antrag 3315 Ausgleichszulage (1)                                                                                                    | 3315-3315 Ausgleichszulage f. ben. Geb.                                                                                                    |
|          | Anträge Direktzahlungen (EGS, UES, JES) (2)                                                                                                    | 22300-Antrag auf Direktzahlung, 22301-Einkommensgrundstützung (EGS)<br>22302-Umverteilungseinkommensstützung (UES), 22303-Junglandwirte-<br>Einkommensstützung (JES), 22306-Antrag auf Anerkennung als Junglandw<br>Före 2023, 22307-JLW Qualifikationsnachweis |
|          | Betriebsprofil (2)                                                                                                    | 1-Betriebsprofil - Allg. Angaben                                                                                                    |
|          | Flächendokumente 2025 (ÖR-Kondi-Rechner, Änderungsübersicht,<br>Referenzhinweise, Tabelle Nutzungsnachweis, Flächen in anderen<br>Bundesländern, Summen) (2) | 3-Anlage NN (inkl. LE und GIS)                                                                                                    |
|          | Stammdaten (2)                                                                                                    | 112-Stammdaten                                                                                                    |
|          | Zahlungsantrag (Richtlinien AUKM - FP 3110, 3120, 3130, 3140, 3150, 3180, 3190, 3200, 3210, 3230) (2)                                                        | 311003-FP3110 ZA Naturschutzorientierte Grünlandbewirtschaftung,<br>315003-FP3150 ZA Erhalt und Pflege von Streuobstbäumen, 320003-<br>FP3200 ZA Wasserrückhalt in der Landschaft                                                                               |
|          | Zusatzangaben aktiver Landwirt (2)                                                                                                    | 11-Aktiver Landwirt, 179-Nachweis Aktiver Landwirt                                                                                                    |

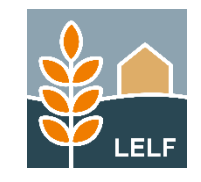

Neue Funktionalität im Einreichvorgang

Schlägt das Einreichen fehl, wird die Meldung ausgegeben: "Das Einreichen war nicht erfolgreich. Es traten Fehler beim Export der Daten auf".

Zusätzlich wird unterhalb des Textes nun ein Button eingeblendet, mit welchem der Nutzer den Meldungs-Text *für die Übergabe an die Mitarbeiter des Supports* aus dem Programm entnehmen und sichern kann.

Klickt der Nutzer auf den Button ,*Hinweise für die Hotline*' wird der Fehlertext ausgegeben und der Link *Meldung in Zwischenablage kopieren*. Mit STRG+V kann der Text z.B. in eine WORD-Datei eingefügt und auf dem PC des Nutzers gespeichert werden.

Einreichen.

< Zuniick

Einreichen

Erklärungen

✓ Kontrolle

Einzureichende Dokumente

Dokumente absenden

Einreichbestätigung

Schritt 5 yon 6

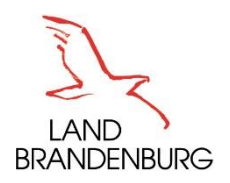

## LGB - Befliegungsturnus Digitale Orthophotos

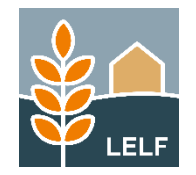

| LGB (Landesvermessung und Geobasisinformation Brandenburg) |            |            |                 |                                               |
|------------------------------------------------------------|------------|------------|-----------------|-----------------------------------------------|
| LAND<br>BRANDENBURG                                        |            |            |                 | LGB   DIE GEOKOMPETENZ<br>IM LAND BRANDENBURG |
|                                                            | Startseite | Geodaten 👻 | Dienstleister 👻 | Karriere 🗸 Aufgaben 🔹 Presse                  |
| Sie sind hier:   Startseite  Presse  Schneller aktueller   |            |            |                 | Suchbegriffe Q                                |
| o6.02.2025<br>Schneller aktueller                          |            |            |                 |                                               |

Befliegungsturnus wird von drei auf zwei Jahre umgestellt

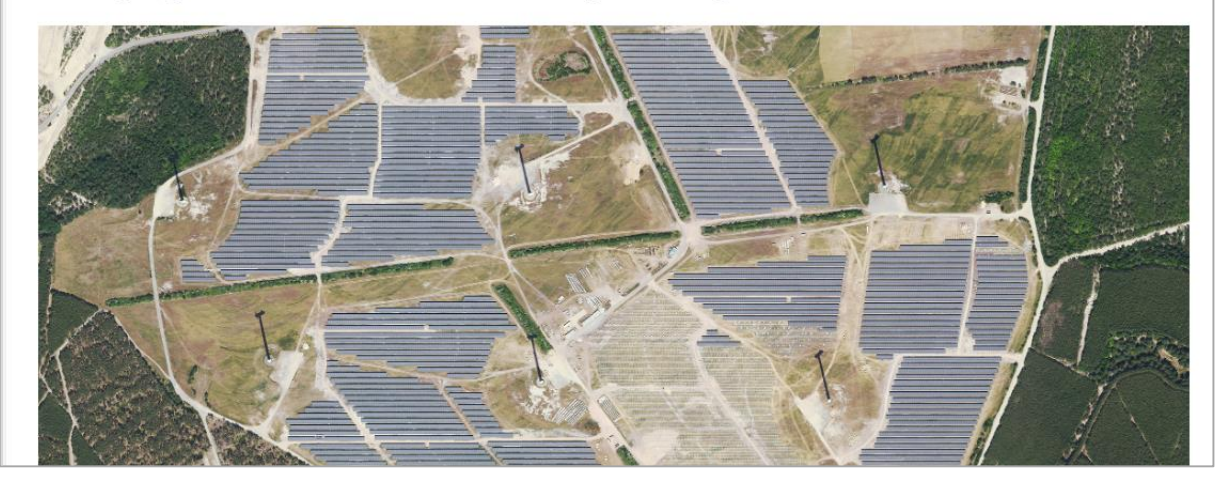

LGB informierte am 06. Februar 2025:

Die aktuelle Bildflugplanung für Brandenburg ist jetzt abgeschlossen und kann über den Web Map Service (WMS) ab 21. Februar genutzt/ in Geoinformationssysteme eingebunden werden.

Im Antragsprogramm werden daher ab 2025 schneller aktualisierte Bilder zu den GIS-Layer'n ,*Hintergrundbild Brandenburg*' und ,*Luftbild Fein*' verfügbar sein.